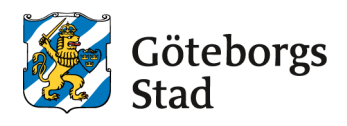

# Manual: Söka bidrag och stöd

I den här manualen får du veta hur du gör för att logga in och söka bidrag eller stöd i Göteborgs Stads etjänst <u>bokningochbidrag.goteborg.se</u>. Manualen beskriver hur det fungerar i e-tjänsten på en övergripande nivå. I många fall finns det konkreta manualer eller guider som beskriver hur du gör för att söka ett specifikt bidrag eller stöd.

# Innehåll

| Logga in                                   | Fel! Bokmärket är inte definierat. |
|--------------------------------------------|------------------------------------|
| Söka bidrag som organisationsrepresentant  | 4                                  |
| Följa status och komplettera bidragsärende | 7                                  |
| Översikt flikar – Bidragsärende            |                                    |

## Logga in

För att boka behöver du först logga in i Göteborgs Stads e-tjänst för bokning och bidrag. Så här gör du:

- 1. Öppna webbläsaren (Chrome, Edge eller Safari) och skriv in <u>bokningochbidrag.goteborg.se</u>. Du kan också alltid hitta länk till e-tjänsten på goteborg.se, på sidan om bidraget som du vill söka.
- 2. Klicka på **E-legitimation** för att logga in. Även om du ska boka för en organisation så loggar du alltid in som privatperson först.

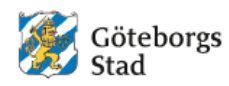

#### E-tjänst för att boka lokal och söka bidrag

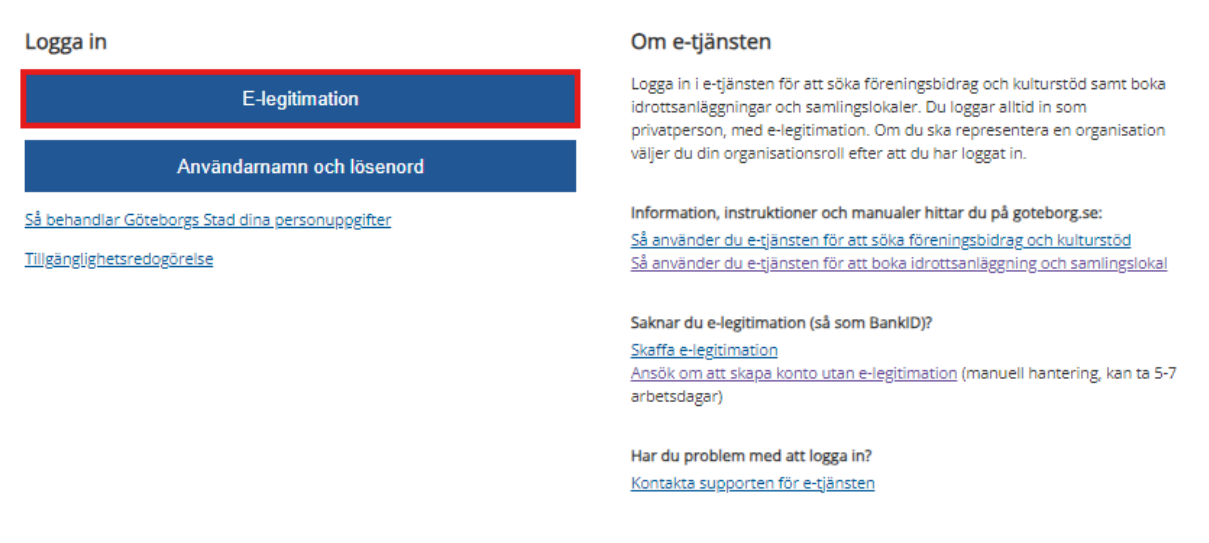

3. Klicka på den typ av e-legitimation som du har. I exemplet visar vi inloggning på dator med hjälp av BankID på mobiltelefonen.

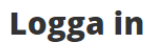

Logga in med e-legitimation för att använda Göteborgs Stads tjänster.

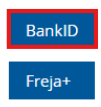

När du klickat på BankID får du upp denna bild:

#### Logga in med BankID

BankID på denna enhet

Starta BanklD-appen

#### BankID på annan enhet

Öppna BanklD-appen och följ instruktionerna

QR-kod

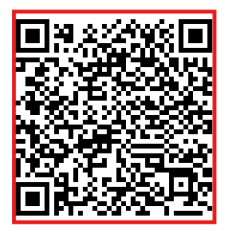

Gör så här för att logga in

1. Öppna appen för BanklD

- Tryck på QR-symbolen i appen för BanklD
   Rikta kameran mot QR-koden ovan
- 4. Följ instruktionerna i appen för att logga in
- 4. Öppna BankID-qppen på din mobiltelefon, scanna QR-koden på datorskärmen och knappa sedan in din säkerhetskod.

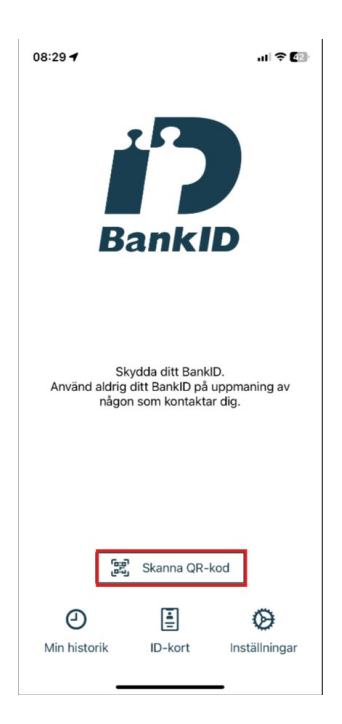

Du är nu inloggad (som privatperson) och har kommit till e-tjänstens startsida.

### Söka bidrag som organisationsrepresentant

För att söka bidrag eller stöd för din organisation, behöver du vara tillagd som kontaktperson för organisationen i e-tjänsten. Om du inte är kontaktperson idag, se hur du gör i manualen (sid 6 och framåt): Komma igång i e-tjänsten.

 När du är kontaktperson för din organisation och loggat in i e-tjänsten behöver du sedan byta roll från privatperson till organisationsrepresentant. Det gör du i rullistan längst upp till vänster. När du klickar på **pilen** till höger och sen organisationsrollen (i exemplet nedan Administratör testförening 2022) ändrar sig fliken Min sida i vänstermenyn till Min förening eller Mitt företag. Du kan nu boka och söka bidrag för din organisation.

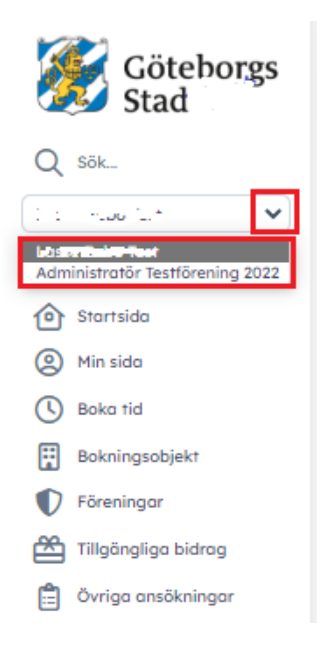

2. Klicka på Tillgängliga bidrag i vänstermenyn.

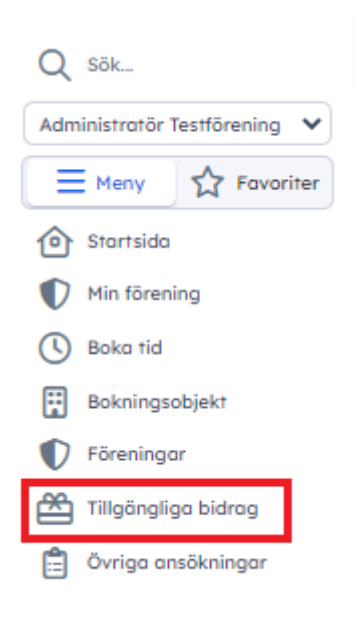

**3.** Här listas alla bidrag du har möjlighet att söka just nu. Klicka på **bidraget/stödet du vill söka.** Om du klickar på **Visa alla bidrag** ser du även de bidrag/stöd som inte har ansökningsperiod just nu och bidrag som riktar sig till en annan målgrupp.

|       | Tillgänglio<br><b>Tillgä</b><br>i≡ Visa | ga bidrag<br>Ingliga bidrag 🏠<br>alla bidrag |                               |
|-------|-----------------------------------------|----------------------------------------------|-------------------------------|
| 7 tro | äffar                                   | Gruppera på                                  | <b>?</b><br><b>★ ★</b>        |
|       | Rubrik                                  | <b>~</b>                                     |                               |
| Ê ~   | <ul> <li><u>Aktivitetsb</u></li> </ul>  | idrag (Period 2022-07-01 - 2022              | <u>2-12-31)</u>               |
| Ê ~   | <ul> <li>Ansökan or</li> </ul>          | m att bli en aktivitetsbidragsgo             | odkänd förening (Startbidrag) |
| Ê ~   | <ul> <li>Lokalbidra</li> </ul>          | g                                            |                               |
| Ê \   | <ul> <li>Lokalt utve</li> </ul>         | ecklingsbidrag Sydväst - enstak              | a aktivitet                   |
| Ê \   | <ul> <li>Produktion</li> </ul>          | sstöd för film och rörlig bild               |                               |
| Ê ~   | <ul> <li>Utjämnings</li> </ul>          | sbidrag för kultur för barn och u            | unga                          |
| Ê ~   | <ul> <li>Utveckling:</li> </ul>         | sbidrag till barn, ungdomar och              | 1 pensionärer                 |

4. Läs informationen om bidraget, klicka i rutan att du läst och förstått och klicka på Ansök.

| Jag har läst o | ch förstått ovanstående text |
|----------------|------------------------------|
| Ansök          | Avbryt                       |

5. Fyll i det som efterfrågas i ansökningsformuläret. Det som är markerat med röd stjärna är obligatoriskt. Du får fram fler alternativ i en fråga genom att klicka på pilen till höger. Exempelvis:

| Har föreningen anknytning till en stadsdel?       | 🕑 Ja                          |         |
|---------------------------------------------------|-------------------------------|---------|
| Vilken stadsdel har föreningen anknytning till? * | Centrum                       | ~       |
|                                                   | Tidigare SDF Centrum, Majorna | Linné o |

I vissa frågor kan du själv behöva lägga till nya rader. Det gör du genom att klicka på Ny rad:

| Vilka medlemskategorier och medlemsavgifter         | Medlemskategori 🛈 | Medlemsavgift per person och år |   |
|-----------------------------------------------------|-------------------|---------------------------------|---|
| (Endast kostnad för medlemskap, ej träningsavgifter |                   |                                 | × |
| eller liknande.) *                                  | Ny rad            |                                 |   |

I vissa frågor kan du välja flera alternativ i en lista. Det gör du genom att hålla in CTRL samtidigt som du klickar på de alternativ du vill välja.

| Upptagningsområde * | Centrum<br>Hisingen    | Håll inne knappen ctrl för att välja flera. |
|---------------------|------------------------|---------------------------------------------|
|                     | Sydväst<br>Hela staden |                                             |

6. När du känner dig klar, klicka på Gå vidare för att skicka in ansökan. Om du inte är klar men vill spara ansökan kan du i stället klicka på Spara utkast. Då kan du fortsätta arbeta med din ansökan senare. Du hittar din påbörjade ansökan under Min förening/Mitt företag, Sökta bidrag. Genom att klicka fram ansökan och sen på Skicka in ansökan kan du fortsätta fylla i formuläret och sen skicka in din ansökan.

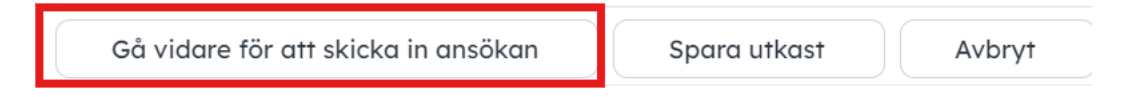

7. Du får sedan en fråga om du vill fortsätta. Klicka OK för att skicka in ansökan.

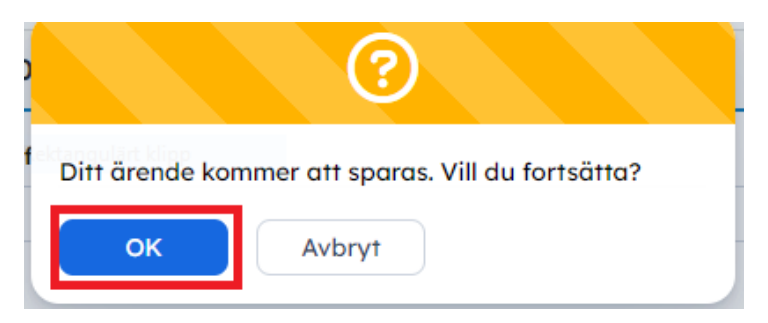

8. När du skickat in kommer en ny sida upp där det står att förvaltningen har tagit emot er ansökan (se bild på nästa sida). Då vet du att din ansökan är inskickad. Om du har ställt in att du vill få e-post eller sms skickat till dig när det händer något i ditt ärende, får du även ett e-post/sms med samma information. I manualen Komma igång i e-tjänsten, kan du läsa om hur du ställer in detta.

| Ans           | öka 🔰 Behandla                       | )    |
|---------------|--------------------------------------|------|
| Ärende #52    |                                      | ^    |
| Status        | Förvaltningen har tagit emot er ansö | ökan |
| Ansvarig part | Göteborgs Stad (Idrotts- och         |      |
|               | föreningsförvaltningen)              |      |

9. Klart! Du kan hitta och följa din ansökan under **Min förening/Mitt företag** och **Sökta bidrag**.

### Följa status och komplettera bidragsärende

1. Klicka på Min förening/Mitt företag i vänstermenyn.

| Q sök                        |
|------------------------------|
| Administratör Testförening 💙 |
| E Meny 🏠 Favoriter           |
| Startsida                    |
| Min förening                 |
| Boka tid                     |
| Bokningsobjekt               |
| 🜓 Föreningar                 |
| Tillgängliga bidrag          |
| 📋 Övriga ansökningar         |

2. Klicka på **Sökta bidrag.** Längst till vänster (a) ser du om nästa steg i bidragsansökan är ditt (Hos sökande) eller hos förvaltningen du sökt hos (Hos handläggare). Längst till höger (b) ser du vilken status din ansökan har. Om det under Status står *Vänligen komplettera ansökan*, betyder det att information saknas och att ni behöver komplettera ansökan. **Klicka på bidragets namn** för att få mer information.

| 🛱 Bokningar  | Nerksamhetsg         | ipper 🕆 Medlemma          | r 🗄 Närvaro    | 🖄 Sõkta bidrag 🚳      | 📋 Inskickade ansökningar 🧿 | E Kontaktpersoner       | Bilder     | Dokument       | () Intresseanmälningar    | Meddelanden  | Säsongsansökningar         |                       |                |
|--------------|----------------------|---------------------------|----------------|-----------------------|----------------------------|-------------------------|------------|----------------|---------------------------|--------------|----------------------------|-----------------------|----------------|
| Sökta bi     | drag (Testfö         | ening 2022)               |                |                       |                            |                         |            |                |                           |              |                            |                       |                |
| 🛱 Bidrag - h | istorik              |                           |                |                       |                            |                         |            |                |                           |              |                            |                       |                |
| Här visas ak | tuella bidragsansökn | gar. Vill du se historisk | a ansökningar? | Klicka på knappen "Bi | idrag-historik"!           |                         |            |                |                           |              |                            |                       |                |
| 16 träffar   | Gruppero<br>Ansvari  | part 🗸 🌫                  | B              |                       |                            |                         |            |                |                           |              |                            |                       |                |
| Ärenden      | ummer Ärendenan      |                           |                |                       | Förvalt                    | ning                    | Prime      | är handläggare |                           | St           | atus                       | Senaste statusändring | Nästa deadline |
| Hos sökand   | • a.                 |                           |                |                       |                            |                         |            |                |                           |              | b.                         |                       |                |
| 0            | 5 740 Lokalbidrag    | 2023 - Testförening 202   | 2 - 2022       |                       | Idrotts                    | och föreningsförvaltnin | igen Bidro | gshandläggare  | IOFF Julia Haglund, Göteb | orgs Stad Vä | inligen komplettera ansöka | n 2022-11-24 10:39    |                |
| 0            | 5 742 Lokalbidrag    | 2023 - Testförening 202   | 2 - 2022       |                       | Idrotts                    | och föreningsförvaltnin | igen       |                |                           | Pé           | börjad (ej inskickad)      | 2022-11-24 10:29      |                |

3. Längst ner på sidan under fliken Formulär, på raden *Komplettering i text*, beskrivs vad som saknas (text markerad med röd pil). Klicka på **Gå vidare för att skicka in komplettering.** 

| <<br>← Lo<br>₽                                                 | tta bidrag > Visa ör<br>D <b>kalbidraa 2</b><br>O Skicka in komplett | ende<br>2023 - Testförer<br>ering | ning 2022     | - 2022            |                     |                |         |   |
|----------------------------------------------------------------|----------------------------------------------------------------------|-----------------------------------|---------------|-------------------|---------------------|----------------|---------|---|
|                                                                | Ansöka                                                               | Behan                             | Idla          | Ве                | sluta               |                | Avsluta |   |
| Ärende #57                                                     | 40                                                                   |                                   | ^             | Kommentar v       | id senaste statusi  | ändring        |         | ^ |
| itatus                                                         | Vänlig                                                               | en komplettera ansökan            |               | (ingen komment    | ar)                 |                |         |   |
| ansvarig part                                                  | Sökan                                                                | de                                |               | -                 |                     |                |         |   |
| ökande                                                         | Testför                                                              | ening 2022                        |               |                   |                     |                |         |   |
| kapad av                                                       | Ordför                                                               | ande Kalle Test, Testföreni       | ing 2022      |                   |                     |                |         |   |
| Handläggare Bidragshandläggare IOFF Julia Ha<br>Göteboras Stad |                                                                      | Haglund,                          |               |                   |                     |                |         |   |
| kapad                                                          | 2022-1                                                               | 1-23 13:45                        |               |                   |                     |                |         |   |
| Formulär                                                       |                                                                      | Ctatusãodrinaciona                | ⇒] Uthotaloio | aar Multekiek     | E Kommunikation     |                |         |   |
|                                                                |                                                                      |                                   | of orbeidinin | gur El Urskick    | ς, Λοπιπατικαποι    |                |         |   |
| rmulai                                                         | ·                                                                    |                                   |               |                   |                     |                |         |   |
| 46 träffar                                                     | \$ B                                                                 |                                   |               |                   |                     |                |         |   |
| åga                                                            |                                                                      |                                   | Svar          |                   |                     |                |         |   |
| ompletteri                                                     | ng av ansökan - l                                                    | okalbidrag (2022-11-2             | 24 10:39)     | <b>-</b>          | ·                   |                |         |   |
| mplettering                                                    | i text                                                               |                                   | Vänligen ko   | mplettera med fal | kturaunderlag som v | isar hyreskost | tnoder. |   |

4. Under rubriken Ytterligare komplettering behövs (markerad a i bilden nedan) beskrivs vad som behöver kompletteras. I rutan Komplettering i text (b) beskriver du vad ni kompletterar med. Om du ska komplettera med dokument, klicka på Välj fil (c) för att hämta ett dokument från datorn. När du är klar, klicka på Gå vidare för att skicka in komplettering.

| legär komplettering av ans     | iökan (2024-07-03 13:24)                                    | Ansökan om aktivitetsbidrag                                                                                                    | g (2024-07-03 13:23)                                                                                                    |                                      |                                        | ~      |
|--------------------------------|-------------------------------------------------------------|----------------------------------------------------------------------------------------------------|----------------------------------------------------------------------------------------------------|--------------------------------------|----------------------------------------|--------|
| ad behöver kompletteras        | Föreningen har inte laddat upp senaste                      | Föreningens namn                                                                                                    | Testförening IOFF                                                                                                    |                                      |                                        |        |
|                                | årsmöteshandlingarna.                                       | Föreningens organisationsnummer                                                                                                    | 198211289288                                                                                                    |                                      |                                        |        |
| а.                             | Klicka på Gå vidare för att skicka in komplettering för att | Föreningstyp                                                                                                    | Idrottsförening                                                                                                    |                                      |                                        |        |
| nligen skickg in komplettering | 2024-07-17                                                  | Föreningen söker för                                                                                                    | Pensionär (65 år+)                                                                                                    |                                      |                                        |        |
| nast                           |                                                             | Jag intygar att föreningen lämnat in<br>Årsmöteshandlingar under<br>Min förening - Dokument                                                                            | Ja                                                                                                    |                                      |                                        |        |
|                                |                                                             | Jag intygar att föreningen laddat<br>upp<br>medlemsfill eller skapat en<br>medlemslista för<br>2024 under Min förening- Medlemmar                                      | οL                                                                                                    |                                      |                                        |        |
|                                |                                                             | Har föreningen medlemmar som är<br>asylsökande under asylprocess eller<br>har<br>skyldade personuppgifter och dörför<br>inte                                           | Nej                                                                                                    |                                      |                                        |        |
|                                |                                                             | Jag intygar att alla uppgifter som<br>ligger<br>till grund för denna amökan, såsom<br>medlemssiftar och uppgifter om<br>närvaro<br>vid sommankomster, har kontrolerats | Ja                                                                                                    |                                      |                                        |        |
|                                |                                                             | och är korrekta<br>Krav för godkänd aktivitet                                                                                                    | Alla aktivitetens tillfälle<br>T.ex. Bridge - 15 tillfäller<br>ihop uppdelat i kvinnor                                                       | n rapport<br>n. Antal nà<br>och màn. | eras på en rad.<br>ärvaromarkeringar s | skrivs |
|                                |                                                             |                                                                                                    | Varje enskild aktivitet s<br>- Ha minst 3 deltagare<br>- Redovisa max 40 delt<br>- Vara ledariedd<br>- Pågå minst 1 timme<br>- Vara planerad | ka:<br>agare                         |                                        |        |
|                                |                                                             | Närvarorapportering<br>pensionärsförening                                                                                                    | Typ av                                                                                                    | Antol                                | Närvaromarkering                       | gar Nä |
|                                |                                                             |                                                                                                    | Boule                                                                                                    | 10                                   | 100                                    | 150    |
|                                |                                                             |                                                                                                    | Medlemsmöte                                                                                                    | 5                                    | 50                                     | 50     |
|                                |                                                             |                                                                                                    | Promenod                                                                                                    | 10                                   | 150                                    | 111    |
|                                |                                                             |                                                                                                    | Summa                                                                                                    | 25                                   | 300                                    | 311    |
|                                |                                                             | Totalt antal närvaromarkeringar<br>(pemionär)                                                                                                    | 611                                                                                                    |                                      |                                        |        |
|                                |                                                             | Preliminär beräkning (pensionär)                                                                                                    | 4545.84                                                                                                    |                                      |                                        |        |
|                                |                                                             | Ansökt bidrog                                                                                                    | 4546                                                                                                    |                                      |                                        |        |
| ormulär                        |                                                             |                                                                                                    |                                                                                                    |                                      |                                        |        |
| moletterino i text             |                                                             | ]                                                                                                    |                                                                                                    |                                      |                                        |        |
|                                | b.                                                          |                                                                                                    |                                                                                                    |                                      |                                        |        |
| ventuella dokument för komple  | ttering                                                     | Beskrivning                                                                                                    |                                                                                                    |                                      |                                        |        |
|                                | C. Släpp din fil här, eller bläddro                         | -                                                                                                    |                                                                                                    |                                      |                                        |        |
|                                | Nume                                                        |                                                                                                    |                                                                                                    |                                      |                                        |        |
|                                | Ny rad                                                      |                                                                                                    |                                                                                                    |                                      |                                        |        |
|                                |                                                             |                                                                                                    |                                                                                                    |                                      |                                        |        |
| vrigt                          |                                                             |                                                                                                    |                                                                                                    |                                      |                                        |        |
| ovrigt<br>vriga kommentarer    | Sporas inte vid                                             | utkast                                                                                                    |                                                                                                    |                                      |                                        |        |

← Tillgängliga bidrag > Visa ärende > Årendeformulär

5. Du får sedan frågan om du vill fortsätta. Klicka OK för att skicka in kompletteringen.

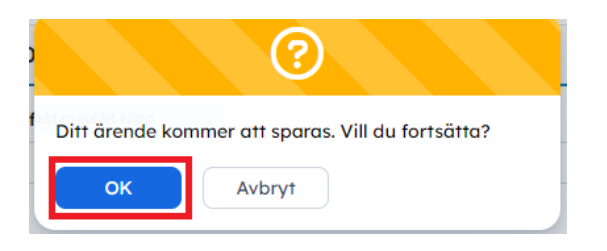

6. När du skickat in kompletteringen kommer en ny sida upp där det står att Komplettering behandlas och då vet du att du skickat in din komplettering. Om du har ställt in att du vill få e-post eller sms skickat till dig när det händer något i ditt ärende, får du besked när din komplettering behandlats.

## Översikt flikar – Bidragsärende

När du klickat upp ett bidragsärende via **Min förening/Mitt företag, Sökta bidrag** finns det flera flikar som innehåller mer information om ärendet. Här får du information om de olika flikarna.

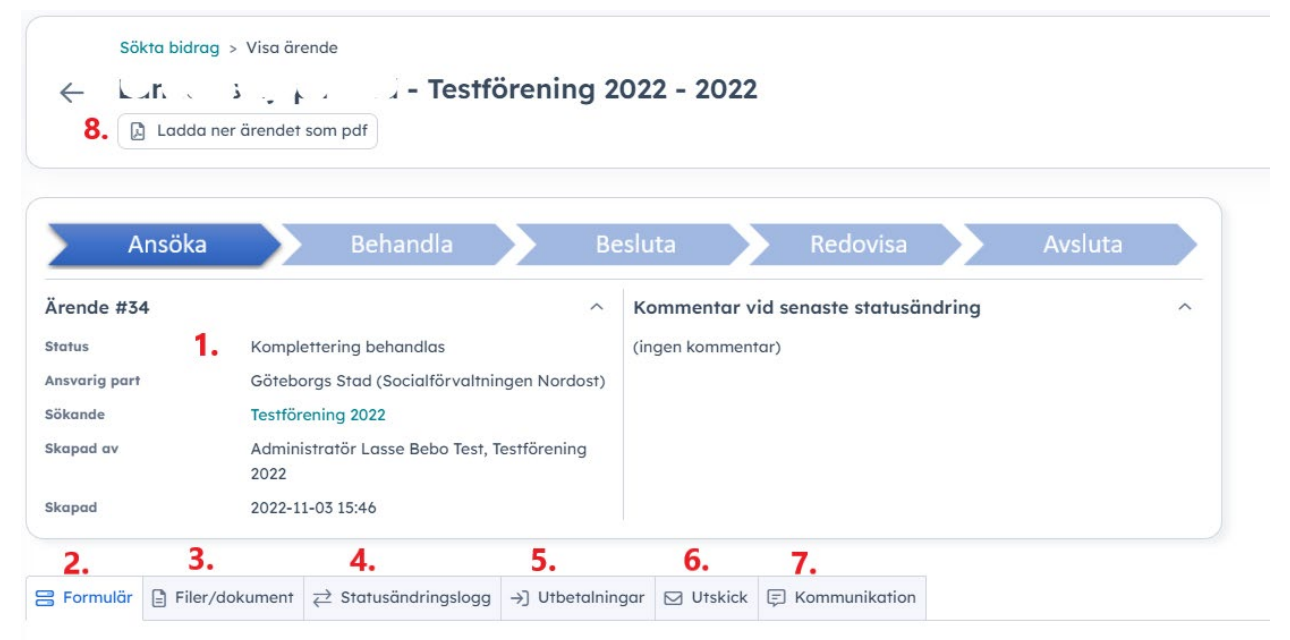

#### Formulär

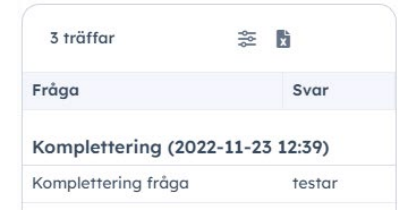

- 1. Här ser du ärendets status.
- 2. Här ser du vilka formulär som är aktuella i ansökan, så som själva grundansökan och kompletteringar.
- 3. Här ser du filer och dokument som du skickat in i ansökan
- 4. Här kan du se vilken status ärendet har och har haft tidigare.
- 5. Här ser du eventuella utbetalningar i bidraget.
- 6. Här ser du alla utskick/notifieringar som du fått i ärendet.
- 7. Här kan du skicka in ett meddelande till handläggare om du har frågor om ansökan eller ansökningsprocessen.
- 8. Här kan du ladda ner hela ärendet som PDF. I nästa steg får du välja vilka delar av ärendet och om du vill ha med all kommunikation i ärendet i filen du laddar ner.